サブミッションポート(ポート:587)を使用する設定

1. OutlookExpressを起動し、「ツール(T)」から「アカウント(A)」を選択します。

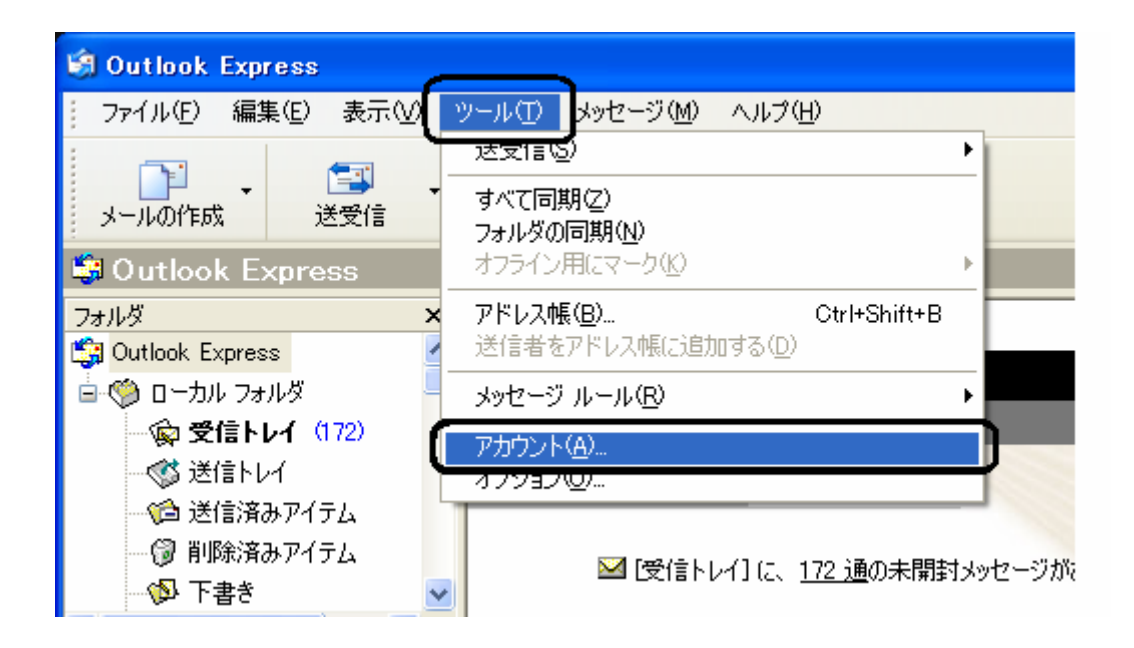

インターネットアカウント」の画面が」表示されます。
 「メール」タブを選択し、設定を変更するアカウントを選択して、「プロパティ(P)」をクリックします。

| インターネット アカウント            |         |         | ? 🔀                    |
|--------------------------|---------|---------|------------------------|
| すべて メール ニュース ディレクトリ サービス |         |         | 追加( <u>A</u> ) →       |
| アカウント                    | 種類      | 接続      | 削除( <u>R</u> )         |
| station of the second    | メール(既定) | 使用可能な接続 | ( วีย/งริส( <u>P</u> ) |
|                          |         |         | [ 既定(z設定(D) ]          |
|                          |         |         | インポートΦ                 |
|                          |         |         | エクスポート( <u>E</u> )     |
|                          |         |         |                        |
|                          |         |         | 順番の設定(S)               |
|                          |         |         | 開じる                    |

3. 「プロパティ」の画面が表示されます。

「サーバー」タブを選択し、「サーバー情報」の「送信メール(SMTP)(U)」を「mail3.kaigisho.com」 に変更します。

「このサーバーは認証が必要(V)」にチェックし、「設定(E)」をクリックします。

| 😪 mail.kaigisho.com のプロパティ 🛛 ?                    |  |  |  |  |
|---------------------------------------------------|--|--|--|--|
| 全般                                                |  |  |  |  |
| サーバー情報                                            |  |  |  |  |
| 受信メール サーバーの種類( <u>M</u> ): POP3                   |  |  |  |  |
| 受信メール (POP3)型: mailkaigisho.com                   |  |  |  |  |
| 送信メール (SMTP)(U):   (mail3.kaigisho.com            |  |  |  |  |
| 受信メール サーバー                                        |  |  |  |  |
|                                                   |  |  |  |  |
| パスワード( <u>P</u> ): *********                      |  |  |  |  |
| ✓パスワードを保存する(₩)                                    |  |  |  |  |
| <ul> <li>セキュリティで保護されたパスワード認証でログオンする(S)</li> </ul> |  |  |  |  |
| 送信メール サーバー                                        |  |  |  |  |
|                                                   |  |  |  |  |
|                                                   |  |  |  |  |
|                                                   |  |  |  |  |
| OK キャンセル 適用( <u>A</u> )                           |  |  |  |  |

 「送信メールサーバー」の画面が表示されます。
 「次のアカウントとパスワードでログオンする(0)」にチェックを入れ、SMTP-AUTH用IDとパス ワードを設定し、「OK」をクリックします。

| 送信メール サーバー                                                                           | ? 🛛               |  |
|--------------------------------------------------------------------------------------|-------------------|--|
| ログオン情報                                                                               |                   |  |
| <ul> <li>○ 気1言メール リーハーと同し読え走を使用する(型)</li> <li>(○) 欠のアカウントとパスワードでログオンする(型)</li> </ul> |                   |  |
|                                                                                      | #mmn@kaigisho.com |  |
| パスワード( <u>P</u> ):                                                                   | skokokokokokok    |  |
|                                                                                      | ✓パスワードを保存する(₩)    |  |
| セキュリティで保護されたパスワード認証でログオンする(S)                                                        |                   |  |
|                                                                                      | OK キャンセル          |  |

5. 「詳細設定」タブを選択し、「サーバーのポート番号」の「送信メール(SMTP)(O)」の数字を「587」 に変更し、「OK」をクリックします。

| 🚘 mail.kaigisho.com のプロパティ 🛛 ? 🔀             |  |  |  |  |
|----------------------------------------------|--|--|--|--|
| 全般 サーバー 接続 セキュリティ 詳細設定                       |  |  |  |  |
| サーバーのボート番号                                   |  |  |  |  |
| 送信メール (SMTP) (②): (587 既定値を使用(型)             |  |  |  |  |
| □このサーバーはセキュリティで保護された接続 (SSL) が必要 @)          |  |  |  |  |
| 受信メール (POP3) Ф: 110                          |  |  |  |  |
| □このサーバーはセキュリティで保護された接続 (SSL) が必要( <u>C</u> ) |  |  |  |  |
| サーバーのタイムアウト                                  |  |  |  |  |
| 短い 🖙 長い 1分                                   |  |  |  |  |
| 送信                                           |  |  |  |  |
| □ 次のサイズよりメッセージが大きい場合は分割する(B)                 |  |  |  |  |
| 60 🔅 KB                                      |  |  |  |  |
| 配信                                           |  |  |  |  |
| □ サーバーにメッセージのコピーを置く(L)                       |  |  |  |  |
| ✓サーバーから削除する(R) 5 ● 日後                        |  |  |  |  |
| □ 前J除済みアイテム]を空にしたら、サーバーから削除(M)               |  |  |  |  |
| OK キャンセル 適用(A)                               |  |  |  |  |

「インターネットアカウント」の画面に戻ります。
 「閉じる」をクリックし、以上で設定は完了です。

| ? 🛛               |
|-------------------|
| 追加( <u>A</u> ) ▶  |
| 削除( <u>R</u> )    |
| プロパティ( <u>P</u> ) |
| 既定は設定(D)          |
| インポートΦ            |
| エクスポート(트)         |
|                   |
| 順番の設定(S)          |
| 閉じる               |
|                   |